# SANAV GPS Tracker Utility Setup Guide

Revision: 1.0.1 Revision Date: 2014/09/4

| 1.          | Notif   | ication                       | 3      |
|-------------|---------|-------------------------------|--------|
|             | 1.1     | Introduction:                 | 3      |
|             | 1.2     | Disclaimer                    | 3      |
|             | 1.3     | Copyright                     | 3      |
|             | 1.4     | Document Amendments           | 4      |
| 2. I        | nstalla | ntion                         | 5      |
|             | 2.1 (   | Connect the device to your PC | 5      |
|             | 2.2 9   | Start up GPS Tracker Utility  | 6      |
| 3. 5        | Setting | Function                      | 8      |
|             | 3.1 U   | ser Settings:                 | 8      |
|             | 3       | 8.1.1 Security Settings:      | 8      |
|             | 3.4 R   | eport Settings                | 12     |
|             | 3       | 3.4.1 Auto Report             | 12     |
|             | 3       | 3.4.2 Over Speed Settings     | 12     |
|             | 3       | 3.4.3 Panic                   | 12     |
|             | 3       | 3.4.4 Move銷誤! 尙述              | 未定義書籤。 |
|             | 3       | 3.4.5 Geofence                | 13     |
|             | 3       | 3.4.6 Report Tail             | 13     |
|             | 3.5 G   | eofence Settings              | 15     |
|             | 3.6 V   | ibration Settings錯誤! 尙?       | 未定義書籤。 |
|             | 3.7 P   | ower Settings錯誤! 尙述           | 未定義書籤。 |
| 4. <b>E</b> | Button  | Function                      |        |
| 5. F        | =AQ     |                               | 19     |

# 1. Notification

#### 1.1 Introduction:

This User Manual details how to make the connection from SANAV MU-201 Nano Tracker to your PC. It also details all the features and configuration of GPS Tracker Utility. If you have any problem with the content in this manual, please contact SANAV Customer Service by e-mail <u>qc004@sanav.com</u>

#### 1.2 Disclaimer

This document, and all other related products, such as device, firmware, and software, is developed by SAN JOSE TECHNOLOGY INC. thoroughly. At the time of release, it is most compatible with specified firmware version. Due to the functionalities of the devices are being developed and improved from time to time, the change in the protocol, specification, and firmware functions are subjects to change without prior notice. SANAV is obligated to modify all the documentation without the limitation of time frame. A change notice shall be released to SANAV customers upon the completion of document modification.

SANAV products are not intended to be used as life support or rescue equipments. SANAV is not liable for any loss or injury caused by using or referencing to any products. Any possible means of using or integrating SANAV products shall be avoided.

#### 1.3 Copyright

The all parts of intellectual rights applicable in the copyright laws in all the countries are held by San Jose Technology Inc., any or all parts of this document shall not be exposed to non-authorized party without any form of approval from San Jose Technology Inc. Any forms including but not limited to oral, copy, or internet sharing, of releasing or exposing information to an unauthorized party shall be prohibited. San Jose Technology Inc. reserves the rights of litigation in the violation of such copyright laws.

#### **1.4 Document Amendments**

| Revision | Date     | GPS Tracker Utility Version | Comments               |
|----------|----------|-----------------------------|------------------------|
| 1.0.1    | 2014/9/4 | V1.01                       | Optimized for MU-201S1 |
|          |          |                             |                        |
|          |          |                             |                        |
|          |          |                             |                        |
|          |          |                             |                        |
|          |          |                             |                        |
|          |          |                             |                        |
|          |          |                             |                        |
|          |          |                             |                        |
|          |          |                             |                        |
|          |          |                             |                        |
|          |          |                             |                        |

# 2. Installation

#### 2.1 Connect the device to your PC

- 1. Install the USB Driver and the GPS tracker Utility in the CD.
- 2. Turn on MU-201S1 before connecting it to a PC.
- 3. Plug in the AP Cable (connect USB to PC and Mini USB to MU201S1).

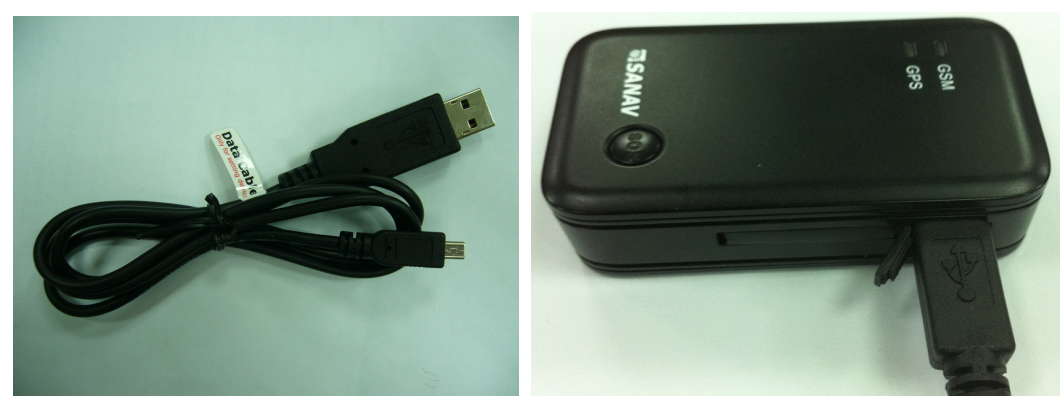

4. Check the COM Port from "Hardware Manager" in Windows OS

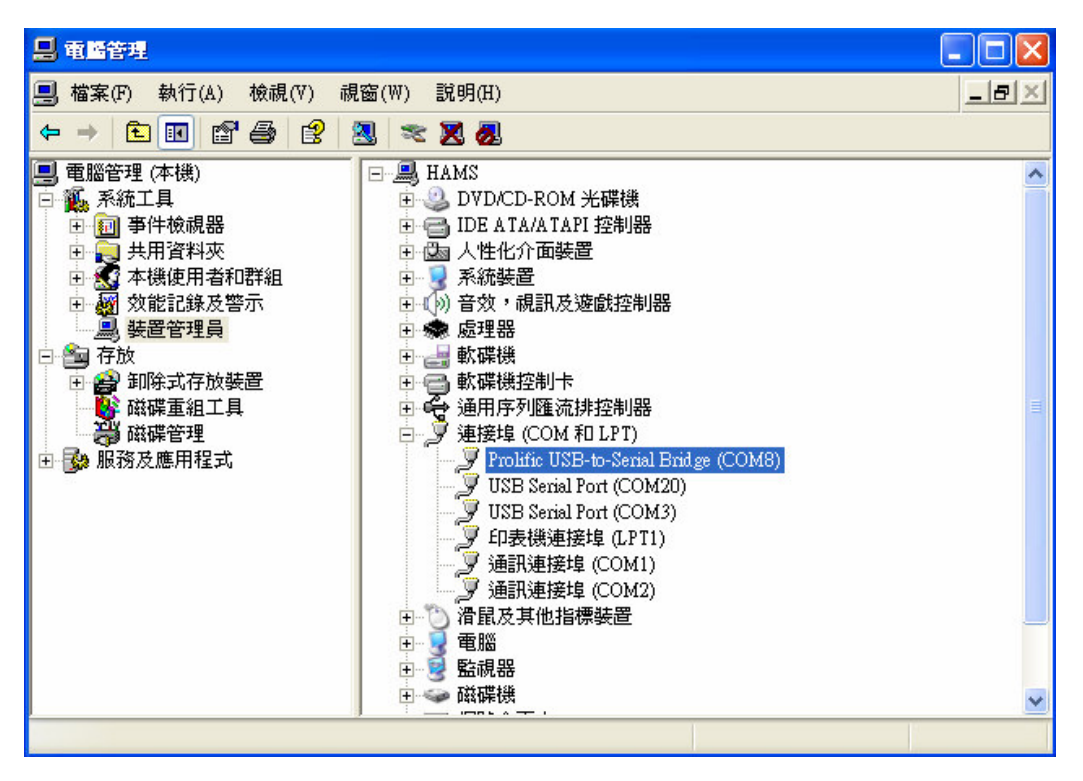

#### 2.2 Start up GPS Tracker Utility

4. The main screen of GPS Tracker Utility (MU Series).

| 🞯 GPS Tracker Utility ( | MU-201S1) |  |          |                  |
|-------------------------|-----------|--|----------|------------------|
|                         |           |  | <u>a</u> | <b>e</b> ort     |
|                         |           |  |          | Eunction         |
|                         |           |  |          | <u>D</u> ownload |
|                         |           |  |          | Erase            |
|                         |           |  |          | 😧 About          |
| <u>&lt;</u>             |           |  | ×<br>>   | Exit             |
| Not Connected           |           |  |          |                  |

5. Execute GPS Tracker Utility. Click on "Port" and select the Comm Port then Connect

| @ GPS Tracker Utility (MU-201S1) |          |
|----------------------------------|----------|
|                                  | - Eort   |
| Port 🔀                           | Eunction |
| Comm Port : COM31                | Download |
| Connect X Disconnect             | Erase    |
|                                  | About    |
|                                  | 🖌 🚺 Exit |
| Not Connected                    |          |

6. Features on utility

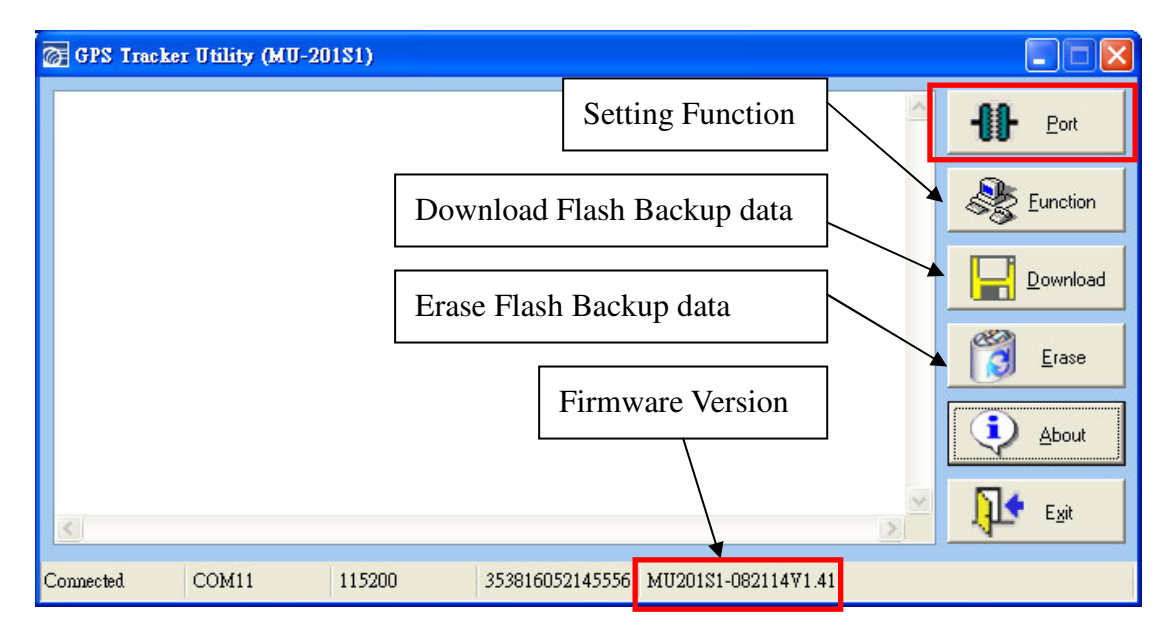

# 3. Setting Function

### 3.1 User Settings:

| 🞯 MU-201S1 Setting F                                                                                 | inction                                                                                                    |         |  |  |  |
|----------------------------------------------------------------------------------------------------|----------------------------------------------------------------------------------------------------|---------|--|--|--|
| File Settings Help                                                                                   |                                                                                                    |         |  |  |  |
| User Settings                                                                                        | User Settings                                                                                                    |         |  |  |  |
| GPRS Settings<br>Mode Settings<br>Report Settings<br>Over Speed<br>Non-Movement<br>Geofence Settings | User Settings           Username:         username           Password:         rom           SOS Phone:         0           Phone Book:         1.           2.         1.           1         (0: OFF, 1: 0N)           2.         1.           1         (0: OFF, 1: 0N)           3.         0 | Save    |  |  |  |
|                                                                                                    | Security Phone Switch: 0 (0: OFF, 1: ON)<br>Security Phone Book: 1. 0 6. 0<br>2. 0 7. 0<br>3. 0 8. 0<br>4. 0 9. 0<br>5. 0 10. 0<br># Please note that the numbers preset in 'SOS Phone' and 'Phone Book' are also considered as Security Phone numbers once this feature<br>is enabled            | X Close |  |  |  |

Username: At the maximum of 16 letters. (Letters have to be "a~z, A~Z, 0~9, @ - /") Pin Code: 4 digits of number to enable SIM service Password: 4 digits of number Phone Book: 3 sets of phone number. Max: 19 digits SOS Phone: 1 set of phone number, Max.19 digits

Note that both adding and not adding the "+ "sign in front of the cellular phone number(s) are both acceptable, while the "+" sign should precede the national code.

### 3.1.1 Security Settings:

Security Phone Switch: Enable or Disable Security Phone function. Security Phone Book: You can input 10 sets of Security Phone Numbers here.

### 3.2 GPRS Settings :

| @ MU-201S1 Setting Function |                             |                                                          |                            |                                |             |  |
|-----------------------------|-----------------------------|----------------------------------------------------------|----------------------------|--------------------------------|-------------|--|
| File Settings Help          |                             |                                                          |                            |                                |             |  |
| User Settings               | GPRS Settings               |                                                          |                            |                                |             |  |
| GPRS Settings               | -GPRS Settings<br>Route :   | 7 ▼ {0: HTTP/SMS, 2: HTTP, 4<br>6: TCP/SMS, 7: TCP, 8: U | 4 : SMS,<br>JDP/SMS, 9 : U | DP                             | Save        |  |
| Report Settings             | APN : Authentication Type : | 0 V (0: None, 1: PAP, 2: CHAP)                           |                            |                                | 🖄 Load      |  |
| Cupy Speed                  |                             | internet                                                 | Lisemame :                 |                                |             |  |
| Non Movement                | DNS :                       |                                                          | Password :                 |                                | Default     |  |
|                             |                             | J                                                        |                            |                                | 📮 Save File |  |
| Georence Settings           | URL:                        | http://track.sanav.com/eric-gga/gprs.as                  | рх                         |                                |             |  |
|                             | TCP / UDP :                 | 220.128.123.1                                            |                            | (IP Address / URL) 8880 (Port) | 🖄 Load File |  |
|                             |                             |                                                          |                            |                                |             |  |
|                             |                             |                                                          |                            |                                | X Close     |  |
|                             |                             |                                                          |                            |                                |             |  |
|                             |                             |                                                          |                            |                                |             |  |
|                             |                             |                                                          |                            |                                |             |  |
|                             |                             |                                                          |                            |                                |             |  |
|                             |                             |                                                          |                            |                                |             |  |
|                             |                             |                                                          |                            |                                |             |  |
|                             |                             |                                                          |                            |                                |             |  |
|                             |                             |                                                          |                            |                                |             |  |
|                             |                             |                                                          |                            |                                |             |  |
|                             |                             |                                                          |                            |                                |             |  |
|                             |                             |                                                          |                            |                                |             |  |
|                             |                             |                                                          |                            |                                |             |  |
| L                           |                             |                                                          |                            |                                |             |  |
|                             |                             |                                                          |                            |                                |             |  |

#### Route :

| Router code                                           | Representation                                                                                          |  |
|-------------------------------------------------------|----------------------------------------------------------------------------------------------------|--|
| 0                                                     | HTTP/SMS, send data to URL, if the URL is untouchable, then send it via SMS instead.                    |  |
| 2                                                     | HTTP only, send data to URL, if the URL is untouchable, it won't send the data by SMS.                  |  |
| 4                                                     | SMS only, send data by SMS only.                                                                        |  |
| 6                                                     | 6 TCP/SMS, send data to an assigned IP address, if the IP is untouchable, then send it via SMS instead. |  |
| 7 TCP Only, only send data to an assigned IP address. |                                                                                                    |  |
| 8                                                     | UDP/SMS; send data to an assigned IP address, if the IP is untouchable, then send it via SMS instead.   |  |
| 9                                                     | UDP Only; only send data to an assigned IP address                                                      |  |

APN: Define the APN for the GPRS communication

APN reference: <u>http://forum.gpsgate.com/topic.asp?topic\_id=6669</u>

- URL: For HTTP or HTTP/SMS protocol
- TCP/UDP: The IP/Port for TCP, TCP/SMS, UDP or UDP/SMS protocol

(IP Address or Domain Name)

Setup Server: The IP/Port for COTA (commands by GPRS)

# 3.3 Mode Setting :

| 2 MU-201S1 Setting Function                                                                                                    |      |
|----------------------------------------------------------------------------------------------------|------|
| Ede Settings Help                                                                                                    |      |
| Eile       Settings         GPRS Settings       Mode Settings         Mode Settings       Mode Settings         Pepon Settings       O : OFF, 1 : 0N)         Over Speed       Non-Movement         Geotence Settings       Image: Comparison of the strength of the strength of the strengt of the strength of the strength of the str | Save |
|                                                                                                    |      |

| Field | Descriptions                               | Range                                     |
|-------|--------------------------------------------|-------------------------------------------|
|       | When report router is set to               | 0: turn off                               |
| Crlf  | TCP/UD, to add <cr><lf> for each</lf></cr> | 1: turn on, when send data to TCP/UDP     |
|       | report sentence                            | with CRLF                                 |
|       | Keep the connection alive to the           | 0: turn off                               |
| Turbo | server when report router is set to        | 1: turn on, after send don't close server |
|       | TCP/UDP.                                   | connection                                |
|       | When GSM signal is below the set           |                                           |
|       | value, report will be logged. After        | Ot turn off                               |
| RSSI  | the signal is higher than the set          |                                           |
|       | value, report will be uploaded. This       | 1~33                                      |
|       | setting is to avoid data loss              |                                           |
|       |                                            | (0~1): Auto answer.                       |
|       | The tracker will respond differently       | 2: Hang up the call and                   |
| Voice | according to the settings when the         | then send a POLL message                  |
|       | call center calls the device               | to call number                            |
|       |                                            | 3: Hang up the call and                   |

|        |                        | then send a POLL message            |  |
|--------|------------------------|-------------------------------------|--|
|        |                        | to assigned URL or IP(By route)     |  |
|        | GPS power saving logic | 0: power saving on                  |  |
|        |                        | 1:GPS always on                     |  |
| Power  |                        | 1~65535:GPS waked up duration       |  |
| Saving |                        | before reporting.                   |  |
|        |                        | 1~65535: GPS is not sleeping during |  |
|        |                        | this time interval.                 |  |

## 3.4 Report Settings

| 2 MU-20181 Setting Function |                                                                            |             |  |  |  |
|-----------------------------|----------------------------------------------------------------------------|-------------|--|--|--|
| Ede Lettings Help           |                                                                            |             |  |  |  |
| User Settings               | Report Settings                                                            |             |  |  |  |
| GPRS Settings               | Report Settings                                                            | 🖌 Save      |  |  |  |
| Mode Settings               | Auto Report : Report Interval : 0 (Hours) 5 (Minutes) 0 (Seconds)          |             |  |  |  |
| Report Settings             | Total Report : 9999 (Times)                                                | 💆 Load      |  |  |  |
| Over Speed                  | Panic : Report Interval : 0 (Hours) 1 (Minutes) 0 (Seconds)                | 🥱 Default   |  |  |  |
| Non-Movement                | Total Report : 60 (Times)                                                  |             |  |  |  |
| Geofence Settings           | Geofence : 60 (Sec.) 60 (Times)                                            | 🔚 Save File |  |  |  |
|                             | Low Battery 1 : 3500 (3300~4200 V)                                         | 🖄 Load File |  |  |  |
|                             | Low Battery 2 : 3200 (2500~3500 V)                                         |             |  |  |  |
|                             |                                                                            | 🗶 Close     |  |  |  |
|                             | Report I al Into Settings                                                  |             |  |  |  |
|                             | All Status Turn UN All Status Turn OFF 0 🗸 (Sets) All Turn UN All Turn OFF |             |  |  |  |
|                             | Battery Voltage     Charging Status     MCC     artcn                      |             |  |  |  |
|                             | Battery Percentage Input 1 Status MNC      Rx                              |             |  |  |  |
|                             | Received Signal Strength Indication Input 2 Status                         |             |  |  |  |
|                             | □ Number of satellites used □ Input 3 Status ☑ CI                          |             |  |  |  |
|                             | HDDP Value Move Status BSIC                                                |             |  |  |  |
|                             |                                                                            |             |  |  |  |
|                             |                                                                            |             |  |  |  |
|                             |                                                                            |             |  |  |  |
|                             |                                                                            |             |  |  |  |
|                             |                                                                            |             |  |  |  |
|                             |                                                                            |             |  |  |  |

### 3.4.1 Auto Report

| Field    | Descriptions                                       | Range                  |  |
|----------|----------------------------------------------------|------------------------|--|
|          | Report time interval                               |                        |  |
| Report   | Note* the numbers will be rounded to the next Time | A constant interval of |  |
| Interval | Unit automatically; you can put the number in the  | sending data           |  |
|          | preferred column of Time Units.                    |                        |  |
|          |                                                    | 0~9999, where 0 means  |  |
| Total    | Amount of report                                   | turning off the Auto   |  |
| Report   |                                                    | Report and 9999 means  |  |
|          |                                                    | infinite               |  |

### 3.4.2 Panic

| Field    | Descriptions                                      | Range              |
|----------|---------------------------------------------------|--------------------|
| Doport   | Tick the "Panic" and the tracker will send report |                    |
| Tatamal  | when the "SOS" is pressed. The tracker will       | 1~65000 in seconds |
| Interval | report periodically according to this setting.    |                    |

| Total  | Amount of report | 1~9999, 9999 means |
|--------|------------------|--------------------|
| Report |                  | infinite           |

### 3.4.3 Geofence

| Field    | Descriptions                                   | Range              |  |
|----------|------------------------------------------------|--------------------|--|
|          | Tick the "Geofence" and the tracker will send  |                    |  |
| Report   | the report(s) when the "Geofence" is activated | 1 (F000 in seconds |  |
| Interval | and triggered. It will report periodically     | 1~65000 in seconds |  |
|          | according to this setting.                     |                    |  |
| Total    |                                                | 1~9999, 9999 means |  |
| Report   | Amount of report                               | infinite           |  |

### 3.4.5 Low Battery

| Field            | Descriptions                                                                       | Range       |
|------------------|------------------------------------------------------------------------------------|-------------|
| Low<br>Battery 1 | While the voltage is lower than low battery 1,MU-201S1 report the LP to its route. | 3300~4200 V |
| Low<br>Battery 2 | While the voltage is lower than low battery 2,MU-201S1 switches off automatically. | 2500~3500 V |

# 3.4.6 Report Tail Info Settings

| Field       | Descriptions                                   | Range  |
|-------------|------------------------------------------------|--------|
|             | By enabling "Report Tail Info", there will be  |        |
|             | additional information included in each report |        |
| Report Tail | data. The additional data including Battery    | 0: Off |
| Info        | voltage, Battery Percentage, GSM Signa, GPS    | 1: On  |
|             | Number, HDOP Value, Charging Status, Input1,   |        |
|             | Input2, Input3, and MOVE Status information.   |        |

## 3.4.7 GSM Cell Info Settings

| Field                        | Descriptions                                                            | Range   |
|------------------------------|-------------------------------------------------------------------------|---------|
| GSM Cell<br>Info<br>Settings | Switch on GSM Cell 1~7 set, MCC : MNC : LAC :<br>CI : BSIC : arfcn : Rx | 1~7 set |

# 3.5 Over Speed Settings

| 🞯 MU-201S1 Setting F                                                                                                    | unction |                       |
|----------------------------------------------------------------------------------------------------|---------|-----------------------|
| <u>File S</u> ettings <u>H</u> elp                                                                                                    |         |                       |
| MU-201S1 Setting F Ele Settings Help User Settings GPRS Settings Mode Settings Report Settings Over Speed Non-Movement Geofence Settings | unetion | Save<br>Save<br>Close |
|                                                                                                    |         |                       |

| Field     | Descriptions                          | Range              |
|-----------|---------------------------------------|--------------------|
| Over      |                                       | 0.0#               |
| Speed     | Over Speed Detection ON/OFF           |                    |
| Decect    |                                       | 1:0n               |
| Speeding  |                                       |                    |
| On        | Speed Limit of Over Speed Event       | 1~999 km/h         |
| Threshold |                                       |                    |
| How       |                                       |                    |
| Many      |                                       |                    |
| Time      | How Many Time Over                    | 1~9999 seconds     |
| Over      |                                       |                    |
| Speed     |                                       |                    |
| Report    | The menorit internal when Query Croad | 1.0000 in cocordo  |
| Interval  | The report interval when Over Speed.  |                    |
| Total     | Amount of report                      | 1~9999, 9999 means |
| Report    |                                       | infinite           |

### **3.6 Non-Movement Settings**

| MU-201S1 Setting F     ■                                                                                                    | unction                                                                                                    |         |
|----------------------------------------------------------------------------------------------------|----------------------------------------------------------------------------------------------------|---------|
| <u>F</u> ile <u>S</u> ettings <u>H</u> elp                                                                                                    |                                                                                                    |         |
| Ele         Settings         Help           User Settings         GPRS Settings           GPRS Settings         Mode Settings           Mode Settings         Over Speed           Non-Movement         Geofence Settings | Non-Movement         Non-Movement Settings         Non-Movement Settings         Non-Movement :         Mode         All Turn DN         All Turn DFF         Suspend the AUTO report and Geo-Fence when it detects non-movement.         Report the MOVE message to the backend server when it detects movement.         Report the STOP message to the backend server when it detects Non-movement.         Change the report interval of Auto report to creat report intervab when it detects non-movement. In the case, it just modify the | Save    |
|                                                                                                    | AUTO report interval but not suspend the AUTO report even if Bit0 is 1.         Movement Duration :       1         (Seconds)         Non-Movement Duration :       180         (Seconds)         Movement Threshold :       390         Rest Report Interval :       0       (Hours)       0       (Seconds)                                                                                                    | X Close |
|                                                                                                    |                                                                                                    |         |

Suspend the AUTO report and Geo-Fence when it detects non-movement.

Report the MOVE message to the backend server when it detects movement.

Report the STOP message to the backend server when it detects Non-movement.

Change the report interval of Auto report to <rest report interval> when it detects non-movement. In the case, it just modify the AUTO report inteval but not suspend the AUTO report even if Bit0 is 1.

| Field       | Descriptions                 | Range              |
|-------------|------------------------------|--------------------|
| Movemen     |                              | 1 0000 cocordo     |
| t duration  | Define movement duration     | 1~9999 seconds     |
| Non-move    |                              |                    |
| ment        | Define non-movement duration | 1~9999 seconds     |
| duration    |                              |                    |
| Movemen     | Default catting              | Not change         |
| t threshold | Delauit setting              | Not change         |
| Rest        |                              |                    |
| report      | Report heart bit             | 1~99999 in seconds |
| interval    |                              |                    |

## 3.7 Geofence Settings

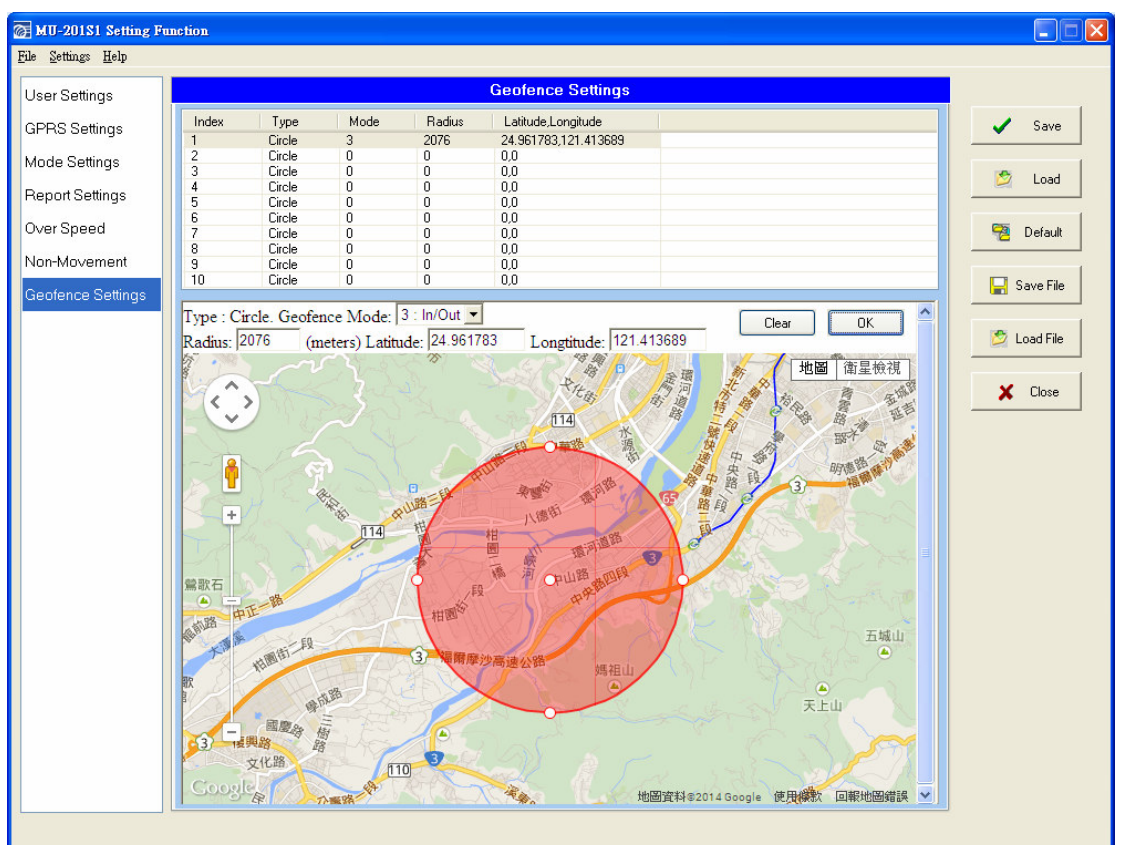

| Field         | Descriptions              | Range                      |
|---------------|---------------------------|----------------------------|
| Lat.          | Latitude                  | dd.ddddd                   |
| Long.         | Longitude                 | ddd.ddddd                  |
| Range         | Radius in meter           | 100~9999 meters            |
|               |                           | 0: Off                     |
| Castanas Mada | Conformer twigger patting | 1: Exclusion               |
| Georence Mode | Georence trigger setting  | 2: Inclusion               |
|               |                           | 3: Exclusion and Inclusion |

# 4. Button Function

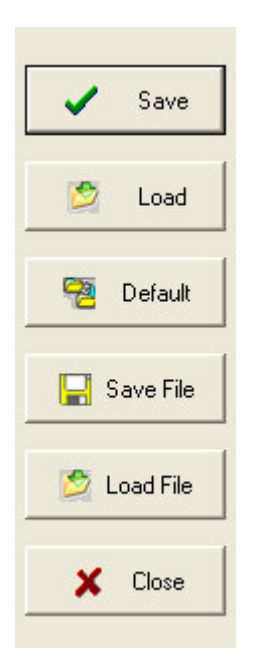

Save: To save the setting that has been done. After saving the setting, reboot the MU-201S1 in order to restore the new setting.Load: To view the current settings.

**Default:** All parameters returned to default **Save File:** Save the current setting as a file **Load File:** Load previous file of setting. **Close:** Exit the utility

# 5. FAQ

|                     | Please turn ON MU-201S1 before connecting to PC.     |
|---------------------|------------------------------------------------------|
|                     | Please check if you have installed USB Driver.       |
|                     | Please check the correct COM Port in Device Manager  |
| Not in command mode | (Windows)                                            |
|                     | Please make sure you used the correct USB Data Cable |
|                     | (Not the charging Cable.)                            |
|                     |                                                      |